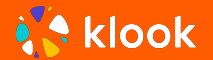

## Klook パートナー登録

**JMS Ops Planning** 

最終更新: 2024年8月

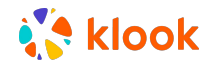

# 01 Klookパートナー登録

- 02 登録から承認まで
- 03 よくある質問

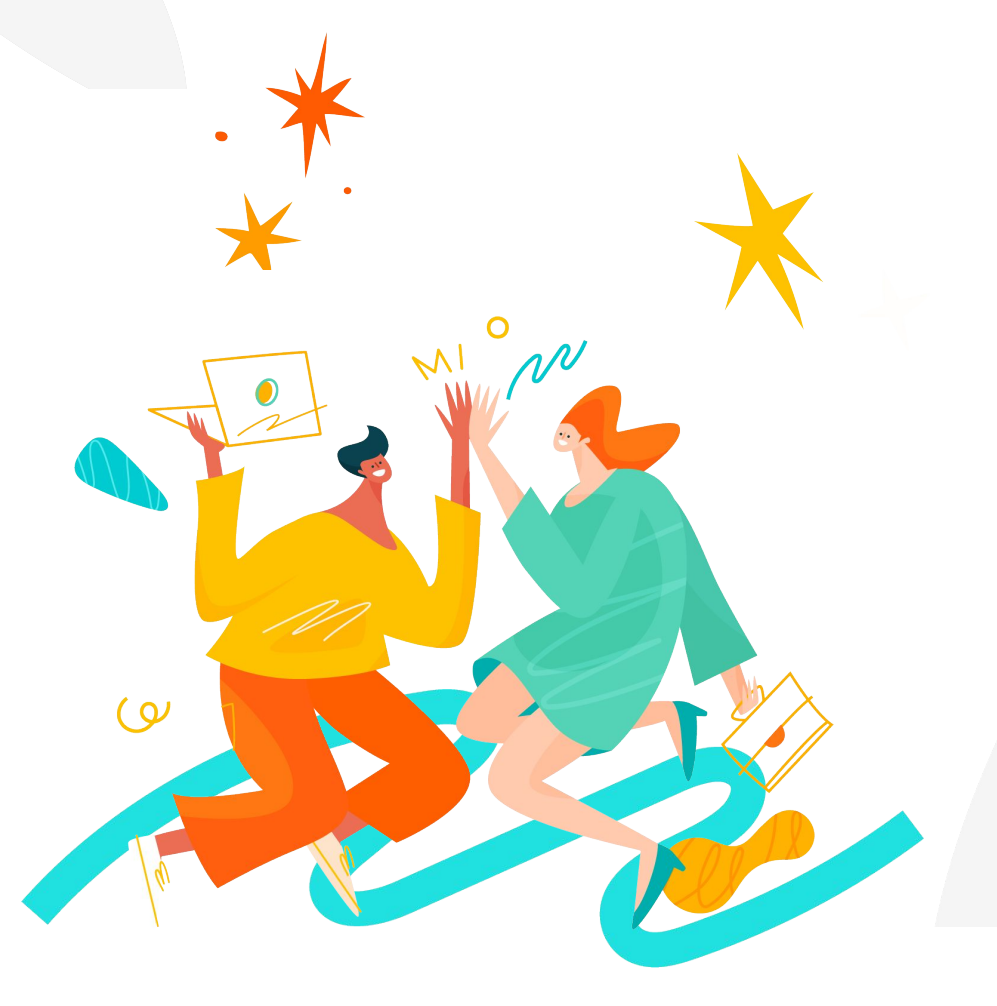

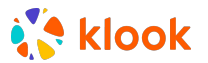

#### Klookパートナー登録

現在、弊社との契約は<u>Klookホームページ</u>より、オンラインでKlookパートナー様にご申請いただいております

https://merchant.klook.com/ja/introduction

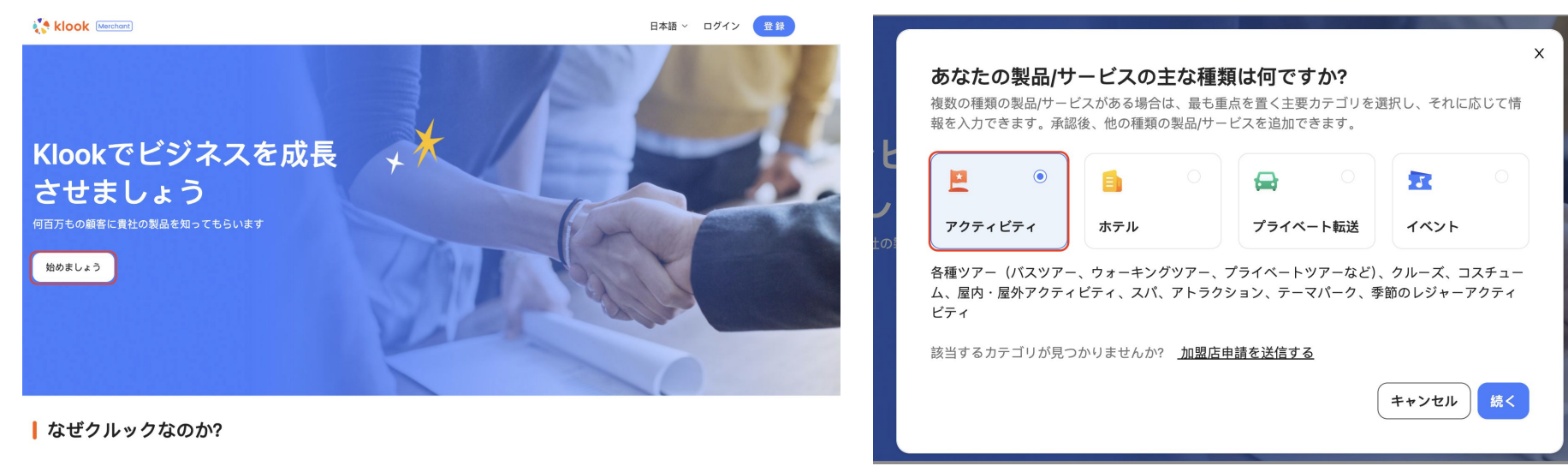

①「始めましょう」 をクリックします 登録の商品カテゴリを選ぶ画面に移りますので、カテゴリを選択し次にお進みください \*"イベント"は座席指定を必要とするチケットをいい、オープン席の観戦チケットや観覧席は "アクティビティ"をご選択ください

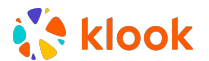

#### Klookパートナー登録

②メールアドレスまたは電話番号で、アカウントを登録してください
③手順に沿って、履歴証明書や詳細などをアップロード
④契約書の確認と同意をお願いします

契約書 (PDF)

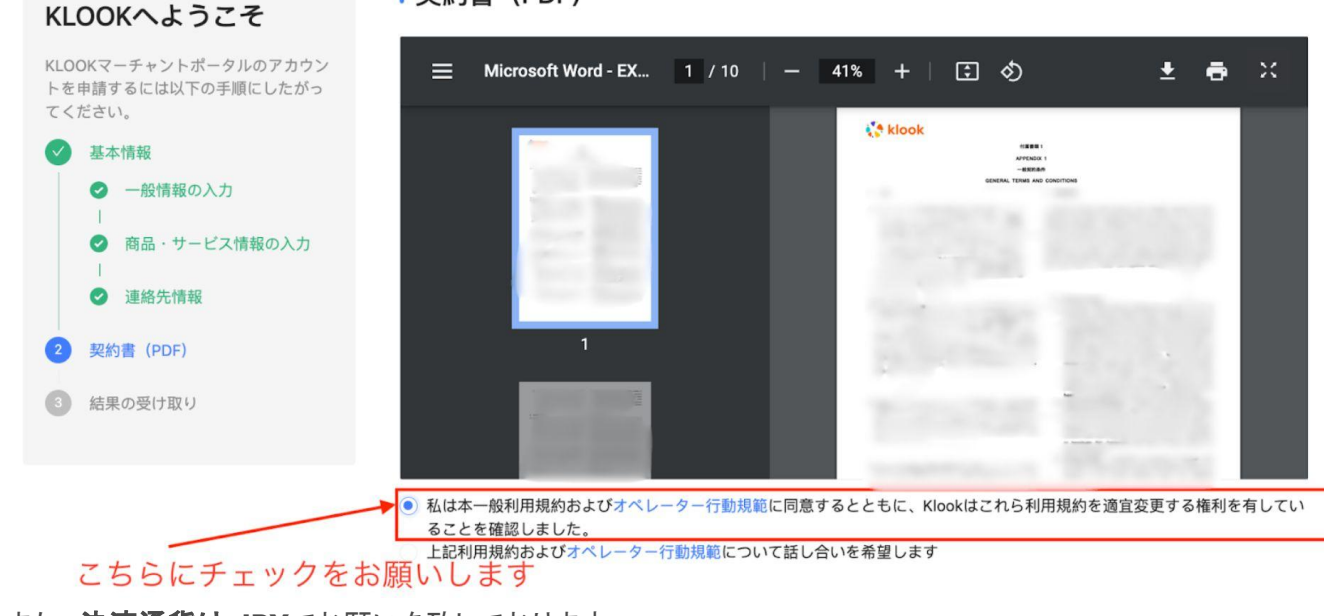

klook Merchant メールアドレス 電話番号  $\simeq$ メールアドレスを入力してください 認証コードを送信 Ø アカウントのセキュリティを確保するには、パスワードには少 なくとも1つの数字、1つの文字、および1つの特殊文字を含 め、長さは10~20文字にする必要があります。 法人登記住所 日本 統行することで、KLOOKマーチャントボータル利用規約に同意したもの とみなされますおよびプライバシーポリシー 骨録

また、<u>決済通貨は JPY</u>でお願いを致しております

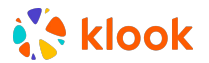

#### Klookパートナー 登録が承認されるまで

・申請いただいたパートナー様から、順次登録情報の詳細を確認いたします

・多くのパートナー様に申請いただいておりますため、確認までにお時間をいただく場合がございます

※登録申請後、約1-2週間以内に結果をご連絡いたします

・条件により契約に至らない場合もございます

※新規契約希望を沢山いただいております。新規契約は Klookの契約書に同意いただける事業者様のみの受付となります

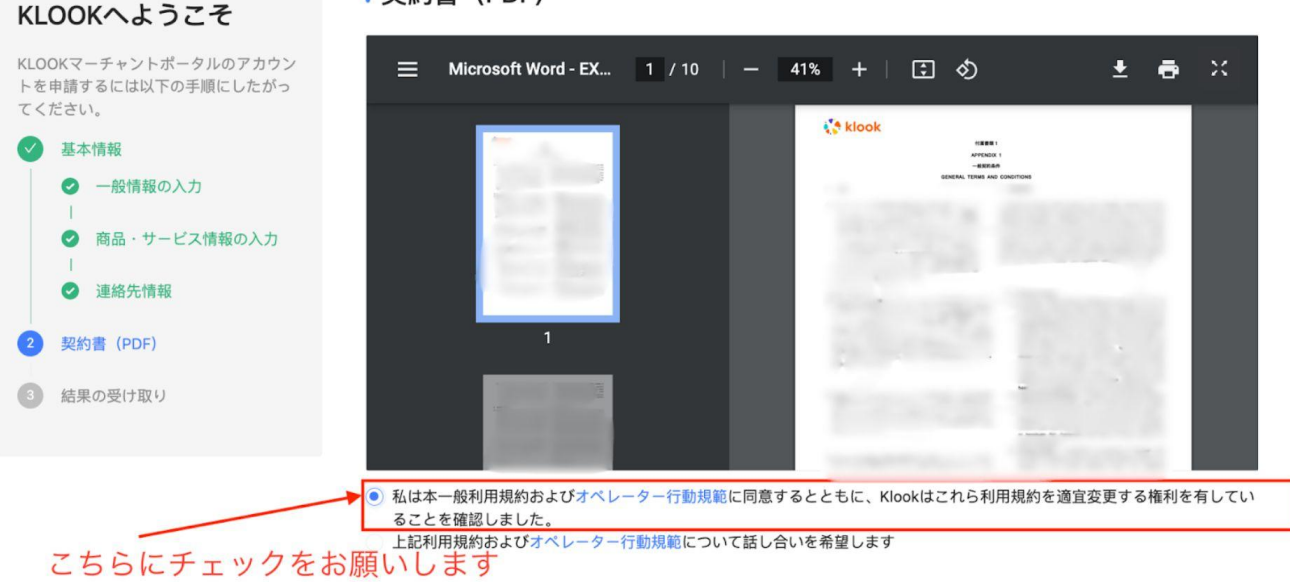

Ⅰ契約書 (PDF)

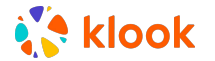

### よくある質問

・結果の通知はどのように届きますか?

ご登録のメールアドレスに、Klookからメールで結果をお送りします。

・パートナー登録が承認された後は何をすればいいですか?

Klookからメールで結果をお送りする際に、次のステップ:商品登録のガイドブック等を一緒にお送りします。 ガイドブックで詳細を参照の上、商品登録をお願いいたします。

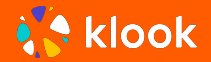

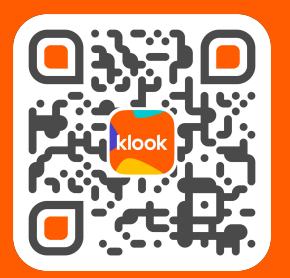

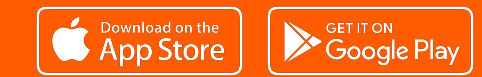

#### 本文書は機密文書です。配布しないでください。

Copyright © 2018 by Klook Travel Technology Itd. (\*Klook'). All rights reserved. 書面による Klookの事前の許可なしに、本文書を一部でも複製、頒布、送信または保存することと執じられています。本文書に一 Klookの機密情報または専有情報が含まれています。本文書を受諾することで、 (A) ()負社とKlookとの間に開示および使用制限を含む既存の契約が存在する場合、責社および責社ご担当者様は既存の契約の条件にしたがって本情報を使用すること、または( 2)このような既存の契約が存在しない場合、責社および責社ご担当者様は本情報を保護し、いかなる方法でも情報 を複製または開示しないこと、および( B) Klookは本文書において明示的または黙示的かにかかわらず一切の保証をせず、また Klookは本文書の使用によって生じるいかなる種類の場置についても責任を見いません。